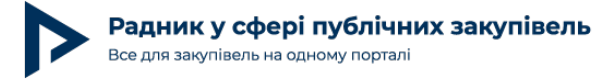

## Зміни у функціоналі замовника та учасника щодо форми підтвердження кваліфікаційних критеріїв

3 31.07.2024 в електронній системі закупівель з'явилися додаткові можливості, які стосуються відображення в електронній тендерній документації кваліфікаційних критеріїв. У зв'язку з цим на майданчику зазнав змін функціонал як для замовника, так і для учасника, який ми розглянемо на прикладі майданчика Zakupivli.Pro.

## Як замовники встановлюють вимоги за статтею 16 Закону в ЕСЗ

Замовник при оголошенні торгів має форму для заповнення розділу «Критерії за статтею 16», який розміщений під блоком «Умови поставки», та може вибрати будь-який із чотирьох критеріїв (або всі одразу).

| Критерії за статтею 16                                                                                                    |                      |
|----------------------------------------------------------------------------------------------------|----------------------|
| <ul> <li>Наявність обладнання, матеріально-технічної бази та технологій</li> <li>Наявність працівників відповідної кваліфікації</li> <li>Наявність досвіду виконання аналогічного (аналогічних) договору (договорів)</li> <li>Наявність фінансової спроможності</li> </ul> |                      |
| закрити                                                                                                    |                      |
| Електронна тендерна документація                                                                                                    |                      |
| Як користуватися електронною тендерною документацією – дізнайтеся з покрокової інструкції                                                                                                    |                      |
| 1. Наявність обладнання, матеріально-технічної бази та технологій                                                                                                    | Відкрити і заповнити |
|                                                                                                    |                      |
| 2. Наявність працівників відповідної кваліфікації                                                                                                    | Відкрити і заповнити |

При цьому системою автоматично підтягується єдина форма подання підтвердження критерію учасником — «Документ».

При повному або частковому копіюванні чи цитуванні будь-якої інформації з порталу "Радник у сфері публічних закупівель" ви зобов'язані вказувати джерело інформації (ст. 176 ККУ). Джерело:

https://radnuk.com.ua/voiennyj-stan/zminy-u-funktsionali-zamovnyka-ta-uchasnyka-shchodo-formy-pidtverdzhennia-kvalifikatsijnykh-kryteriiv/

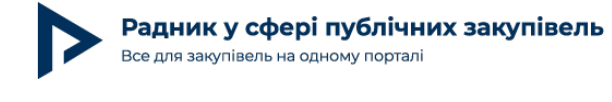

Форма подачі підтвердження \*

Документ

Водночас учасник при поданні пропозиції має надати підтвердження відповідно до встановленої вимоги. Більше про це для замовника — в статті «Особливості заповнення критеріїв за статтею 16 Закону в електронних полях системи закупівель з 31.07.2024».

## Як учасник може підтвердити кваліфікаційні критерії в ЕСЗ

Для завантаження документів пропозиції учасник натискає кнопку «Прикріпити файл» у блоці «Документи без електронного підпису».

| Підготовка<br>пропозиції                                                                                                    | Підписання<br>пропозиції                                 | Пропозицію<br>опубліковано                              |
|----------------------------------------------------------------------------------------------------|----------------------------------------------------------|---------------------------------------------------------|
| Триває                                                                                                    | Очікується                                               | Очікується                                              |
| Пропозиція в закупівлю UA-2024-10-24-00                                                                                                    | 00821-a                                                  |                                                         |
| Перевірте назву та адресу компанії, від якої ви подаєте пропозицію.<br>закупівлі і виправити їх буде неможливо.                                                                                                    | Якщо дані неправильні, рекомендуємо змінити їх. Оск      | ільки після подачі пропозиції вони будуть оприлюднені в |
| Назва компанії:<br>ФОП "ФОП Макаркіна"                                                                                                    | Юридична адреса учасник<br>32316, Україна, м. Київ, Київ | а:<br>, м. Кам'янець-Подільський, Коріантовичів,10      |
| Приховати адресу – ваша адреса не буде опуолікована<br>Документи з електронним підписом                                                                                                    |                                                          |                                                         |
| Потрібно підписати документи КЕПом?                                                                                                    |                                                          |                                                         |
| Заощаджуйте час підписуючи кожен документ КЕПом! Дл<br>дані вашого підпису та завантажте потрібні документи. У<br>завантажено підписаний файл розширенням .p7s. За нео<br>завантажте до пропозиції ще й файл-оригінал. Деталі | ія цього вкажіть<br>пропозицію буде<br>бхідністю         |                                                         |
| Документи без електронного підпису<br>+ Прикріпити файл Вибрати із завантажених                                                                                                    |                                                          |                                                         |

А якщо є необхідність накласти на документи електронний підпис, спочатку учасник вибирає «Підписати документи» і після завантаження електронного підпису натискає «Прикріпити файли з автоматичним підписанням».

При повному або частковому копіюванні чи цитуванні будь-якої інформації з порталу "Радник у сфері публічних закупівель" ви зобов'язані вказувати джерело інформації (ст. 176 ККУ). Джерело:

https://radnuk.com.ua/voiennyi-stan/zminy-u-funktsionali-zamovnyka-ta-uchasnyka-shchodo-formy-pidtverdzhennia-kvalifikatsijnykh-kryteriiv/

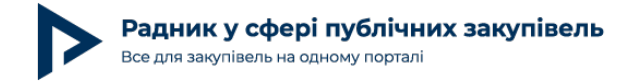

| Д | окументи | 3 | електронним | підписом |
|---|----------|---|-------------|----------|
|---|----------|---|-------------|----------|

| Заощаджуйте час підписуючи кожен документ КЕПом! Для цього вкажіть<br>дані вашого підпису та завантажте потрібні документи. У пропозицію буд<br>завантажено підписаний файл розширенням .p7s. За необхідністю<br>завантажте до пропозиції ще й файл-оригінал. Деталі<br>Ірикріпити файли |          | Потрібно підписати документи КЕПом?                                                                                                    |
|----------------------------------------------------------------------------------------------------|----------|----------------------------------------------------------------------------------------------------|
| Ірикріпити файли                                                                                                    | E        | Заощаджуйте час підписуючи кожен документ КЕПом! Для цього вкажіть<br>дані вашого підпису та завантажте потрібні документи. У пропозицію буде<br>завантажено підписаний файл розширенням .p7s. За необхідністю<br>завантажте до пропозиції ще й файл-оригінал. Деталі |
|                                                                                                    | рикріпит | и файли                                                                                                    |
| Прикріпити файли з автоматичним підлисанням                                                                                                    |          |                                                                                                    |

В кінці сторінки заповнення пропозиції учасник побачить функціонал для підтвердження кваліфікаційних критеріїв у разі встановлення таких замовником при оголошенні процедури закупівлі в електронній тендерній документації.

| аша ставка може бути меншою або перевищувати очікувану суму закупівлі: 20 000 грн без ПДВ |                      |
|-------------------------------------------------------------------------------------------|----------------------|
| лимации відповідності илителієм встановленим Законом або Замовником                       |                      |
| лументи відповідпості критеріям встановления Законом або Замовником                       |                      |
| итерії вимагають вашого вибору                                                            |                      |
| 1. Наявність обладнання, матеріально-технічної бази та технологій                         | Відкрити і заповнити |
| 2. Наявність працівників відповідної кваліфікації                                         | Відкрити і заповнити |
| 3. Наявність досвіду виконання аналогічного (аналогічних) договору (договорів)            | Відкрити і заповнити |

При натисканні «Відкрити і заповнити» напроти критерію відкриється функціонал завантаження документів саме для підтвердження відповідності учасника конкретному критерію.

При повному або частковому копіюванні чи цитуванні будь-якої інформації з порталу "Радник у сфері публічних закупівель" ви зобов'язані вказувати джерело інформації (ст. 176 ККУ). Джерело:

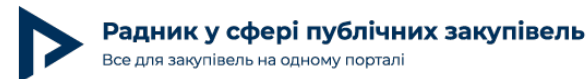

| 000                                 |                               |                            |                                         |                            |         |
|-------------------------------------|-------------------------------|----------------------------|-----------------------------------------|----------------------------|---------|
| ставка може бути меншою або перевищ | цувати очікувану суму закупів | ]<br>лі: 20 000 грн без ПД | В                                       |                            |         |
| ументи відповідності критер         | іям встановленим З            | аконом або За              | мовником                                |                            |         |
| терії вимагають вашого виб          | ору                           |                            |                                         |                            |         |
| . Наявність обладнання, ма          | теріально-технічної           | бази та технол             | тогій                                   |                            | Закрити |
|                                     |                               |                            |                                         |                            |         |
| 1 🖲 Підтверджується, що: Наявн      | іість обладнання, матеріі     | ально-технічної ба         | ази та технологій                       |                            |         |
|                                     |                               |                            |                                         |                            |         |
| Наявність обладнання, матер         | ріально-технічної бази та     | а технологій               |                                         |                            |         |
| Документ *                          |                               |                            |                                         |                            |         |
| Вибрати з підписаних                | + Прикріпит                   | и файл                     | Вибрати із завантажених                 |                            |         |
| Якщо вам потрібно завантажити багат | го файлів, просто об'єднайте  | їх в один або декілы       | а архівів. Розмір одного архіву не пови | нен перевищувати 49.00 МВ. |         |
|                                     |                               |                            |                                         |                            |         |
| горнути додаткову інформацію        |                               |                            |                                         |                            |         |
| астосовується до                    |                               |                            |                                         |                            |         |
| Іостачальник                        |                               |                            |                                         |                            |         |
|                                     |                               |                            |                                         |                            |         |

Користувач має можливість завантажити один або декілька файлів або архівів з файлами для підтвердження кожного критерію. Розмір одного файлу або архіву не повинен перевищувати 49 MB.

| 1. Наявність обладнання, матеріа                                 | льно-технічної бази та техно              | ологій                                  |                  |              | Закрити |
|------------------------------------------------------------------|-------------------------------------------|-----------------------------------------|------------------|--------------|---------|
| 1.1 • Підтверджується, що: Наявність об                          | і́ладнання, матеріально-технічної (       | бази та технологій                      |                  |              |         |
| 🗹 Наявність обладнання, матеріальн                               | о-технічної бази та технологій            |                                         |                  |              |         |
| Документ *<br>Назва файлу                                        | Тип файлу                                 | Конфіденційність<br>і її причина 📀      |                  |              |         |
| рdf <b>Технічні характеристики.pdf</b><br>142.34 кВ              | Підтвердження кваліфік 🗸                  | Конфіденційно                           | ۵                |              |         |
| підтверджувальні документи<br>зг.Додатка 2 до ТД.гаг<br>зг.17 мв | Підтвердження кваліфік 🗸                  | Конфіденційно                           | 世                |              |         |
| 🖌 Завантажено 2 документа.                                       |                                           |                                         |                  |              |         |
| Вибрати з підписаних 🕂                                           | Прикріпити файл                           | Вибрати із завантажених                 |                  |              |         |
| Якщо вам потрібно завантажити багато файл                        | ів, просто об'єднайте їх в один або декіл | ька архівів. Розмір одного архіву не по | винен перевищува | ти 49.00 МВ. |         |

При повному або частковому копіюванні чи цитуванні будь-якої інформації з порталу "Радник у сфері публічних закупівель" ви зобов'язані вказувати джерело інформації (ст. 176 ККУ). Джерело:

https://radnuk.com.ua/voiennyj-stan/zminy-u-funktsionali-zamovnyka-ta-uchasnyka-shchodo-formy-pidtverdzhennia-kvalifikatsijnykh-kryteriiv/

Після завантаження документів і підписання пропозиції документи згрупуються в окремі розділи: «Документи пропозиції» та «Документи вимог і критеріїв закупівлі».

| атус пропозиції: активно<br>встановили автоматичне підтвердження<br>на: <b>19 000 грн без ПДВ</b> |                          |              | Документи: 5 документів, 2<br>з КЕП 🥥<br>Прочитати підпис |
|---------------------------------------------------------------------------------------------------|--------------------------|--------------|-----------------------------------------------------------|
| слуги                                                                                             |                          |              |                                                           |
| Документи пропозиції (1 документ, 2 КЕП)                                                          |                          |              |                                                           |
| Назва файлу                                                                                       | Тип файлу                |              | Дата розміщення                                           |
| Документ завантажений в загальний архів.docx                                                      | Не вказано               | Публічний    | 24 жовт. 19:34                                            |
| ken sign.p7s                                                                                      | Електронний підпис       | Публічний    | 24 жовт. 19:36                                            |
| ken sign.p7s                                                                                      | Електронний підпис       | Публічний    | 24 жовт. 19:36                                            |
| Документи вимог і критеріїв закупівлі (4 документа)                                               |                          |              |                                                           |
| Назва файлу                                                                                       | Тип файлу                |              | Дата розміщення                                           |
| Документ завантажений для підтвердження<br>критерію.docx                                          | Підтвердження кваліфікац | ії Публічний | 24 жовт. 19:34                                            |
| Додаток 2 Костюм літній.docx                                                                      | Підтвердження кваліфіка: | ії Публічний | 24 жовт. 19:34                                            |
|                                                                                                   |                          |              |                                                           |
| восх Додаток 1. docx                                                                              | Підтвердження кваліфіка. | ії Публічний | 24 жовт. 19:34                                            |

Окрім цього, при перегляді документів пропозиції кожного учасника закупівлі на майданчику відкривається окремий розділ «Відповіді на вимоги за критеріями закупівлі», в якому також можна побачити, які документи надав учасник на підтвердження кожного кваліфікаційного критерію.

#### Автор: Марія Макаркіна

Радник у сфері публічних закупівель Все для закупівель на одному порталі

Дата публікації матеріалу: 12 Листопада 2024

| zakupivli                                       | рdf D: 7c906e0c98844a3190960799879cba44                       | Підтвердження Пу<br>кваліфікації | ублічний 21 жовт. 12:06 | Admin Вийти                     |
|-------------------------------------------------|---------------------------------------------------------------|----------------------------------|-------------------------|---------------------------------|
| Опис:                                           | pdf ID: 3fbb6e73ed494bab9ca4d116c0334baa                      | Підтвердження Пу<br>кваліфікації | ублічний 21 жовт. 12:06 | JOIN .                          |
|                                                 | Відповіді на вимоги за критеріями закупівл                    | i                                |                         |                                 |
|                                                 | Критерії вимагають вашого вибору                              |                                  |                         |                                 |
| Кваліфікація учас                               | 1. Вчинення злочинів, учинених з корисливих                   | мотивів                          | Розгорнути              |                                 |
| Скачати файли всіх по<br>Подивитися історію ква | 2. Наявність досвіду виконання аналогічного                   | (аналогічних) договору (догов    | орів) (Лот Згорнути     |                                 |
| Учасник                                         | NY ⊥)                                                         |                                  |                         | компанії                        |
|                                                 | 🖂 Наявність досвіду виконання аналогічного (анал              | ргічних) договору (договорів)    |                         |                                 |
| Т ФОП МАЛЕЦБКА<br>Про компанію                  | Вимога замовника про підтвердження інформац                   | ï                                |                         | мування реилину<br>пьо відгуків |
| Виписка з ЄДР                                   | Довідка в довільній формі                                     |                                  |                         | **                              |
| з КЕП 🕥                                         | Документ                                                      |                                  |                         | алишити відгук                  |
| ID: 6636dbf29ee64                               | Назва файлу                                                   | Тип файлу                        | Дата розміщення         | Це немає відгуків               |
|                                                 | pdf Acrosip.pdf<br>ID: 3fbb6e73ed494bab9ca4d116c0334baa       | Підтвердження Пу<br>кваліфікації | блічний 21 жовт. 12:06  |                                 |
|                                                 | pdf Bugarkosa.pdf.pdf<br>ID: 7c906e0c98844a3190960799879cba44 | Підтвердження Пу<br>кваліфікації | блічний 21 жовт. 12:06  |                                 |
| Аукціон                                         |                                                               |                                  |                         |                                 |
| Переглянути історію ау                          | Критерії по п.47, по яким автоматично заповнен                | а самодекларація Учасника        |                         |                                 |
| Учасник                                         | 3. Вчинення економічних правопорушень                         |                                  | Розгорнути              | Документи                       |
| 1 ФОП "МАЛЕЦЬКА                                 |                                                               |                                  |                         | M                               |

# Щодо відображення документів на відповідність критеріям за статтею 16 Закону на сайті Прозорро

На сайті ДП «Прозорро» також можна побачити документи, які надані учасником для підтвердження кваліфікаційних критеріїв. Для перегляду у колонці «Відповідність критеріям» потрібно натиснути «Відповіді учасника».

| Реєстр пропозицій                            |                                |                                |                            |           |
|----------------------------------------------|--------------------------------|--------------------------------|----------------------------|-----------|
| Друкувати реєстр отриманих тендерн           | их пропозицій PDF              | • HTML                         |                            |           |
| Дата I час розкриття: 23 жовтня 2024 • 12:00 | 2                              |                                |                            |           |
| Учасник                                      | Первинна<br>пропозиція         | Остаточна<br>пропозиція        | Відповідність<br>критеріям | Документи |
| ФОП "МАЛЕЦЬКА ВАЛЕНТИНА<br>МИХАЙЛІВНА"       | <b>255 000,00</b><br>UAH з ПДВ | <b>255 000,00</b><br>UAH з ПДВ | Відповіді учасника         | Документи |
| ТОВ "КРОП-АГРО"                              | <b>270 000,00</b><br>UAH з ПДВ | <b>270 000,00</b><br>UAH з ПДВ | Відповіді учасника         | Документи |

При повному або частковому копіюванні чи цитуванні будь-якої інформації з порталу "Радник у сфері публічних закупівель" ви зобов'язані вказувати джерело інформації (ст. 176 ККУ). Джерело:

https://radnuk.com.ua/voiennyj-stan/zminy-u-funktsionali-zamovnyka-ta-uchasnyka-shchodo-formy-pidtverdzhennia-kvalifikatsijnykh-kryteriiv/

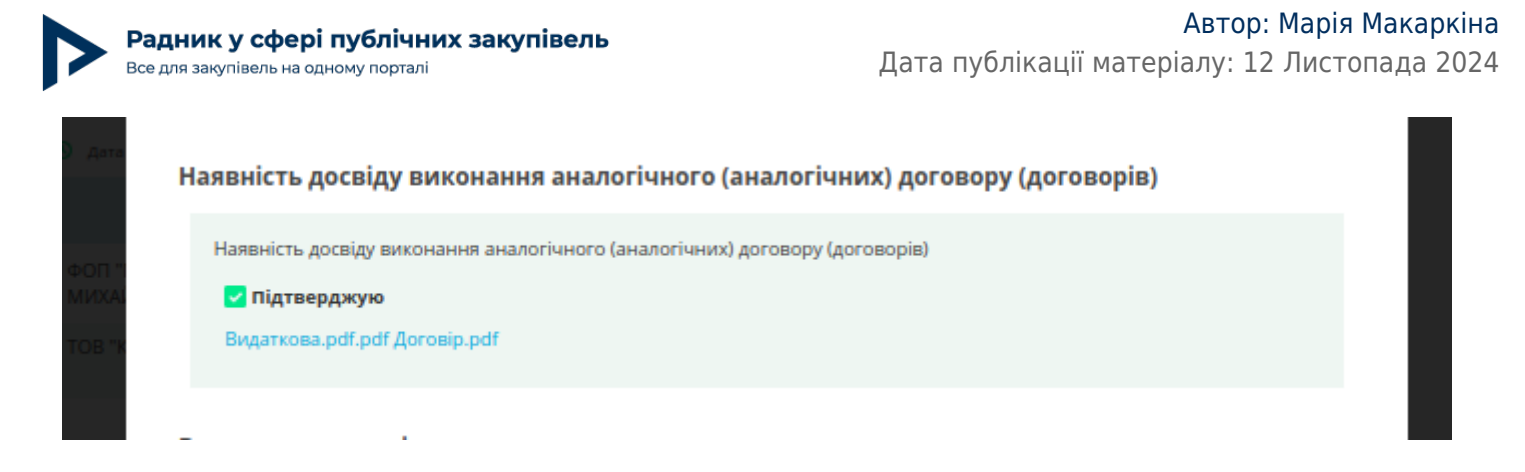

Пропозиція учасника процедури закупівлі містить інформацію та документи, що підтверджують відповідність учасника процедури закупівлі кваліфікаційним критеріям, а в полях майданчика учасник завантажив не всі документи. Чи вважається це помилкою?

Постанова КМУ № 1178 від 12.10.2022 (далі — Особливості № 1178), Закон України «Про публічні закупівлі» № 922-VIII від 25.12.2015 (далі — <u>Закон</u>) не встановлюють як підставу для відхилення пропозиції учасника неповне заповнення окремих полів при оформленні тендерної пропозиції, проте містять положення, в яких уточнюється форма подання пропозиції — шляхом заповнення електронних форм з окремими полями (пункт 31 Особливостей, частина 9 статті 14 Закону).

На мою думку, таке оформлення не можна вважати невідповідністю у розумінні пункту 43 Особливостей, оскільки під цим поняттям розуміється у тому числі відсутність саме у складі всієї тендерної пропозиції інформації та/або документів, а не в окремих полях пропозиції.

У свою чергу, функціонал електронної системи передбачає заповнення полів для підтвердження відповідності кваліфікаційним критеріям у разі встановлення таких полів замовником при оголошенні закупівлі. У разі незавантаження документів у поле для підтвердження кваліфікаційного критерію при поданні учасником пропозиції він не зможе завершити процедуру подання пропозиції й побачить відповідне повідомлення про це в системі. При цьому учасник має можливість зберегти цю пропозицію як чернетку та завантажити документи для підтвердження критерію пізніше.

| Радник у сфері публічних закупівель<br>Зсе для закупівель на одному порталі                                                                                     | Автор: Марія Мака<br>Дата публікації матеріалу: 12 Листопада   |
|----------------------------------------------------------------------------------------------------|----------------------------------------------------------------|
| ументи відповідності критеріям встановленим Законом або Замовником<br>терії вимагають вашого вибору                                                             |                                                                |
| . Наявність обладнання, матеріально-технічної бази та технологій                                                                                                | Закрити                                                        |
| Один або кілька критеріїв не коректні                                                                                                    |                                                                |
| .1 • Підтверджується, що: наявність ооладнання, матеріально-технічної оази та технологій                                                                        |                                                                |
| Документ *                                                                                                    |                                                                |
| Вибрати з підписаних + Прикріпити файл Вибрати із з<br>Якщо вам потрібно завантажити багато файлів, просто об'єднайте їх в один або декілька архівів. Розмір од | завантажених<br>дчого архіву не повинен перевищувати 49.00 МВ. |
| Укщо вам потріоно завантажити оагато фаилів, просто оо'єднаите іх в один або декілька архівів. Розмір од                                                        | ного архиву не повинен перевищувати 49.00 мВ.                  |

У разі ж, якщо учасник підтвердив відповідність певного критерію у складі всіх документів, а у спеціальному полі для підтвердження такого критерію повторно додав документи на підтвердження відповідності даному критерію, це спричинить дублювання документів у складі його пропозиції, що не є помилкою, яка призводить до відхилення, але ускладнить аналіз документів та дещо технічно обтяжить пропозицію в цілому у системі.

Корисною для завантаження є шпаргалка УО щодо кваліфікаційних критеріїв відповідно до статті 16 Закону з урахуванням Особливостей. Не соромтесь, завантажуйте!

Особливості здійснення публічних закупівель на період дії воєнного стану та протягом 90 днів з дня його припинення або скасування:

Автор: Марія Макаркіна Радник у сфері публічних закупівель Дата публікації матеріалу: 12 Листопада 2024 Все для закупівель на одному порталі CTATTI ТЕНДЕРНИЙ СУПРОВІД новини ІНСТРУМЕНТИ КОНСУЛЬТАЦІЇ НАВЧАННЯ ВІДЕО Радник у сфері публічних закупівель Пілписатися Все для закупівель на одному порталі ЗАМОВНИКАМ ~ УЧАСНИКАМ ~ ЗРАЗКИ ДОКУМЕНТІВ ~ ПРАВОВА БАЗА ~ журнали книги тести Головна — Книги

### Особливості здійснення публічних закупівель на період дії воєнного стану та протягом 90 днів з дня його припинення або скасування

④ 4784 22 Грудня 2023

Один відомий письменник якось сказав, що перемога є там, де є рух вперед. З порталом «Радник у сфері державних закупівель» ти приречений на перемогу та невпинний закупівельний розвиток. Тим більш, що життя осіб, дотичних до сфери публічних закупівель, не стоїть на місці, і редакція порталу RADNUK.COM.UA невпинно крокує в ногу з усіма закупівельними змінами. Тож, крокуйте з нами та читайте електронну книгу «Особливості здійснення закупівель на період дії воєнного стану в Україні та протягом 90 днів з дня його припинення або скасування».

#### Буква Закону

- Нормативка щодо публічних закупівель: стаття, яку варто зберегти
- Нормативно-правова база, що зазнала змін з 19.10.2022
- Порівнюємо редакції постанови Уряду про Особливості здійснення закупівель до та після 18.10.2022
- Огляд змін, які відбулися у зв'язку з ухваленням наказу ДП «Прозорро» від 20.10.2022 № 25